# **Table of Contents**

1

| Getting Started Guide with WIZ550web | 1  |
|--------------------------------------|----|
| Product Preview                      | 2  |
| Hello World                          | 2  |
| Product Contents                     | 2  |
| SD card Initialization               | 3  |
| Data flash Initialization            | 6  |
| Serial Debug Message                 | 7  |
| WIZ550web Web Server                 | 7  |
| Web Server Basic Operations          | 7  |
| CGI for WIZ550web                    | 9  |
| Basic Webpages Demo 1                | .0 |
| Device Settings 1                    | .1 |
| Digital I/O Status 1                 | .3 |
| ADC Status 1                         | .5 |
| I/O Configuration 1                  | .6 |
| Serial Data                          | .8 |
| Note                                 | .9 |
| WIZ550web Customizing 2              | 20 |
| Basics 2                             | 20 |
| WIZ550web Web I/O Examples 2         | 21 |

# **Getting Started Guide with WIZ550web**

1/21

WIZ550web is an embedded Web server module based on WIZnet's W5500 hardwired TCP/IP chip, Users can control & monitor the 16-configurable digital I/O and 4-ADC inputs on module via web pages. WIZ550web provides the firmware & web page examples for user's customization.

# This page describes the following topics:

- Product Preview
- Hello world
  - Product contents
  - SD card initialization
  - Data flash initialization
  - Serial debug message
- WIZ550web Basic operations and CGI
- Basic Webpage Demo
- Examples for WIZ550web customization

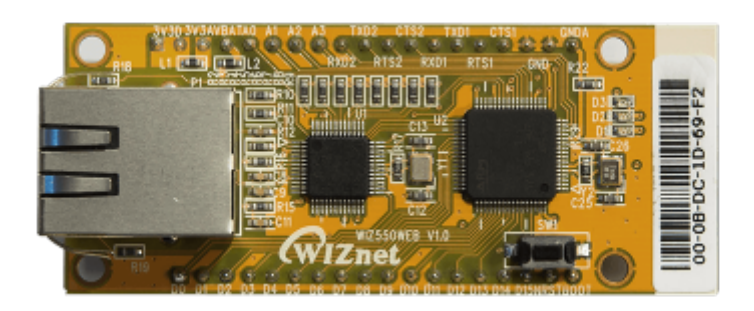

# Users can download the following source codes from the 'WIZ550web GitHub Repository'

- Firmware source code (The projects base on Eclipse IDE)
  - $\,\circ\,$  Application / Boot layer Firmware
- Demo webpage

# WIZ550web GitHub Repository

https://github.com/Wiznet/WIZ550web

# WIZ550web GitHub Page

http://wiznet.github.io/WIZ550web

#### **Develop Environment**

- Eclipse IDE for C/C++ Developers, Kepler Service Release 2
- ARM GCC 4.8.3 (2014q1)

# **Product Preview**

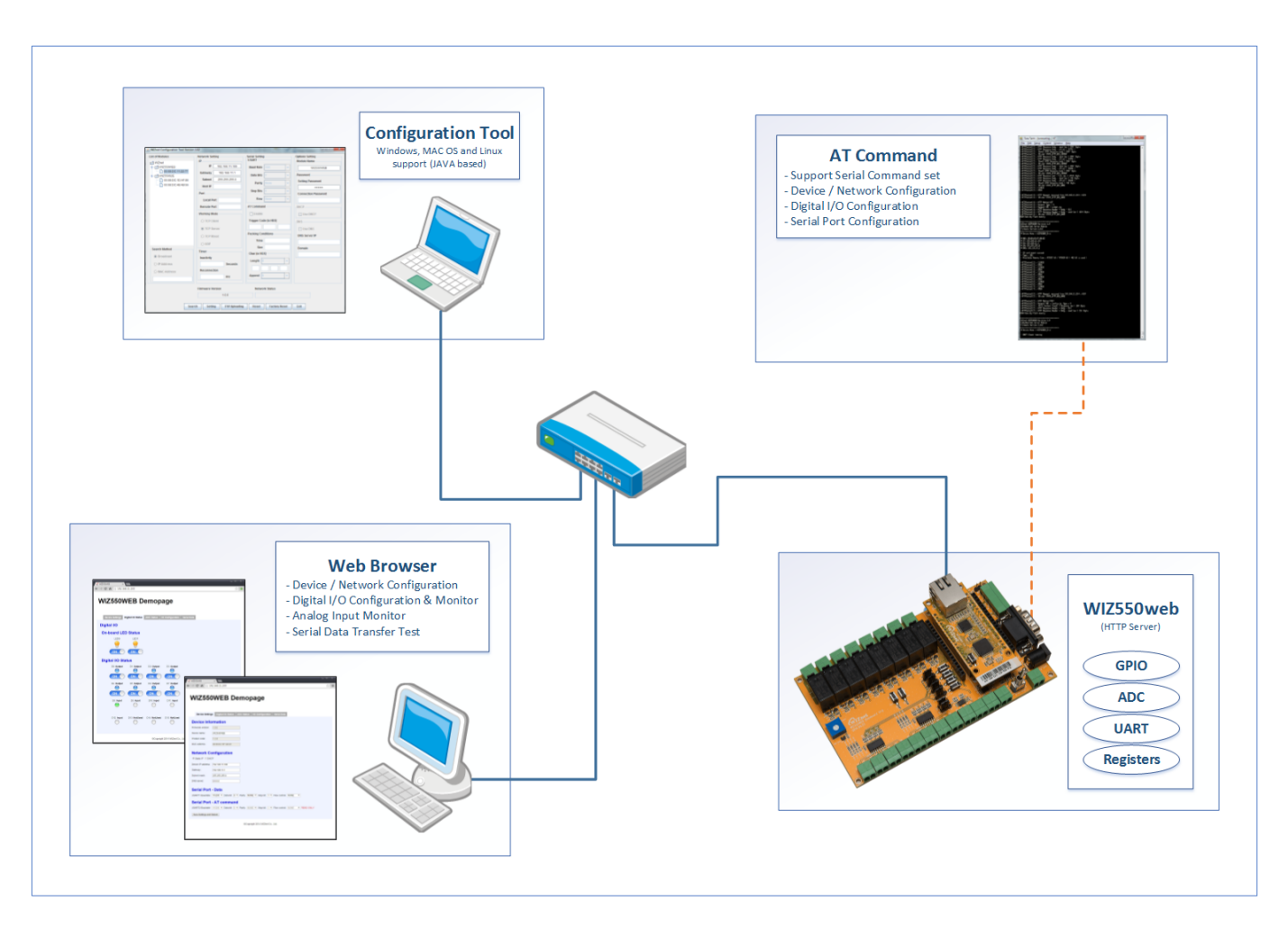

# **Hello World**

### **Product Contents**

#### Part No: WIZ550web

• WIZ550web module x 1

#### Part No: WIZ550web-EVB

- WIZ550web module x 1
- WIZ550web baseboard x 1
- LAN cable x 1
- Serial cable x 1
- 12V Power adapter x 1

#### The SD card is an option for WIZ550web and WIZ550web-EVB

Refer to recommended lists of SD card.

| Vendor    | Capacity(Bytes) | Туре | Class |
|-----------|-----------------|------|-------|
|           | 2G              | SD   | n/a   |
| Sandisk   | 4G              | SDHC | 4     |
|           | 8G              | SDHC | 4     |
| Samsung   | 4G              | SDHC | 6     |
| Transcend | 4G              | SDHC | 4,10  |

### SD card Initialization

The WIZ550web uses a Micro SD card as a storage media for web content. The SD card isn't included with module. The SD card supports  $FAT^{1}$  file system format and we recommend to use FAT32.

The process for using the SD card as a storage media for web content of WIZ550web is described below.

#### >> The process for using the SD card (for Windows)

1. Format a Micro SD card with FAT32 file system

Insert the Micro SD card into an SD card reader and format it with the Windows explorer

| Documents                        | Format      |   |
|----------------------------------|-------------|---|
| Music                            | Eject       |   |
| Subversion     Ideos             | Cut<br>Copy |   |
|                                  | Rename      |   |
| ▲ p Computer ▷ ▲ Local Disk (C:) | New         | + |
| 🗅 🧰 Local Disk (D:)              | Properties  |   |
| 🕨 👝 Removable Disk (H            | :)          |   |

| Last update: 2015/04/24<br>08:58 | products:wiz550web:wiz550webgsg_en http://wizwiki.net/wiki/doku.php?id=products:wiz550web:wiz550webgsg_e | 'n |
|----------------------------------|----------------------------------------------------------------------------------------------------|----|
|----------------------------------|----------------------------------------------------------------------------------------------------|----|

| - | ormat Removable Disk (H:)                    |
|---|----------------------------------------------|
|   | Capacity:                                    |
|   | 971 MB 🔹                                     |
|   | <u>Fi</u> le system                          |
|   | FAT32                                        |
|   | Allocation unit size                         |
|   | 512 bytes 👻                                  |
|   | Volume <u>l</u> abel                         |
|   | Format options                               |
|   | Quick Format ☐ Create an MS-DOS startup disk |
|   | Start Close                                  |

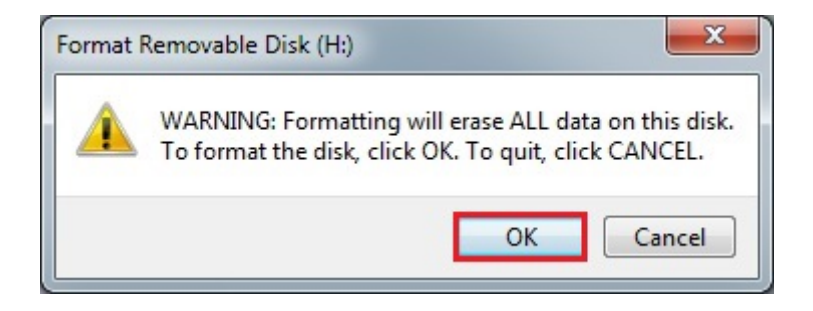

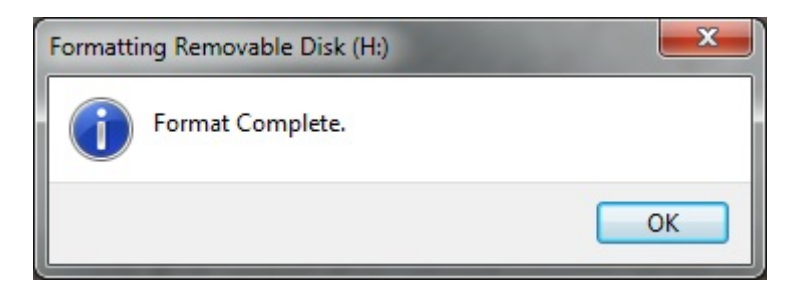

2. Download the demo web page from WIZ550web GitHub repository

#### 2015/04/28 08:58

5/21

Getting Started Guide with WIZ550web

|                                                                                                    |                                               | Sign up                                      |
|----------------------------------------------------------------------------------------------------|-----------------------------------------------|----------------------------------------------|
| Wiznet / WIZ550web                                                                                                    |                                               | ★ Star 0 ¥ Fork 2                            |
| ebserver application with W5500 for things (Non-OS)                                                                                                    |                                               | 1                                            |
| 25 commits 2 branches 1 release                                                                                                    | 3 contributors                                | <> Code                                      |
| P branch: master - WIZ550web / +                                                                                                    | :=                                            | Issues     Issues     In Pull Requests       |
| Sync a SD type.                                                                                                    | -                                             | 🕮 Wiki                                       |
| bingdo authored 6 hours ago                                                                                                    | latest commit c2c1bfa770                      |                                              |
| WIZEEDweb Websage/0 Resis Demonance WIZEEDweb Application firmware vid 0.0                                                                                                    | b nours ago                                   | - Pulse                                      |
| VV22550Web_vvebpages/u_basic_beniopages     VV22550Web Application Infinware V1.0.0                                                                                                    | a month ago                                   | Graphs                                       |
| WIZ550web                                                                                                    |                                               | You can clone with HTTPS or<br>Subversion. ③ |
| <ul> <li>Embedded Web server module for Things based on W5500 hardwired TCP.</li> <li>Provided firmware / web page examples are able to customize depending o</li> <li>16-Configurable Digital I/O, 4-ADC Input, 2-UART</li> </ul> | /IP chip (Non-OS)<br>in the user's objectives | C Download ZIP                               |
| WIZ550web Module                                                                                                    |                                               |                                              |
| • 74.4mm(W) x 30mm(L) x 24mm(H) (±0.5)                                                                                                    |                                               |                                              |

3. Copy the demo Web page to the Micro SD card

| Last update: 2015/04/24<br>08:58 | products:wiz550web:wiz550webgsg | _en http://wizwiki.net/wiki/doku.php?id=produ | cts:wiz550web:wiz550webgsg_er |
|----------------------------------|---------------------------------|-----------------------------------------------|-------------------------------|
|----------------------------------|---------------------------------|-----------------------------------------------|-------------------------------|

|                                           |                                              |                              |                  | i X     |
|-------------------------------------------|----------------------------------------------|------------------------------|------------------|---------|
| GitHub > WIZ5                             | 50web ► WIZ550web_Webpages ► 0_Basic_Demopag | es 🕨 👻 🍫 Search O_Basic_     | Demopages        | Q       |
| <u>File Edit View T</u> ools <u>H</u> elp |                                              |                              |                  |         |
| Organize 🔻 🔚 Open E-mail Burn             | New folder                                   |                              | •                | 9       |
|                                           | ▲ Name                                       | Date modified Type Siz       | e                |         |
|                                           | 🔰 img                                        | 2014-10-23 File folder       |                  |         |
|                                           | 💿 index.html                                 | 2014-10-20 Chrome HTML Do    | 37 KB            |         |
|                                           |                                              |                              |                  |         |
| A REAL PROPERTY AND INCOME.               | COLUMN TWO IS NOT THE                        | and the second second second |                  | 1       |
| Computer  Removable Disk                  | (H:) •                                       | - 4 Search Rem               | ovable Disk (H:) | 1       |
| File Edit View Tools Help                 |                                              |                              |                  | 1       |
| Organize T Burn Newfolder                 |                                              |                              |                  |         |
| BIG tftpd22 200 -in                       |                                              |                              | 0 ·              | -       |
| l ocal Disk (D:)                          | Name V                                       | Date modified Type           | Size             | preview |
| Removable Disk (H:)                       | jimg                                         | 2014-10-23 File folder       | 27.145           | unubici |
| 🌗 img                                     | 🤨 index.html                                 | 2014-10-20 Chrome HTML Do    | 37 KB            |         |
|                                           |                                              |                              |                  | -       |
|                                           |                                              |                              |                  |         |
| WIZ550web                                 |                                              |                              |                  |         |
| \mu .git                                  |                                              |                              |                  |         |
| 🍌 WIZ550web_Firmware                      |                                              |                              |                  |         |
| WIZ550web_Webpages                        |                                              |                              |                  |         |
| 0_Basic_Demopages                         |                                              |                              |                  |         |
| 🦺 img                                     | •                                            |                              |                  |         |
| 2 items selected Date modified:           |                                              |                              |                  |         |
|                                           |                                              |                              |                  |         |

- 4. Insert the Micro SD card into the SD card slot of WIZ550web
- 5. After powering up the module you can access the webserver.

### **Data flash Initialization**

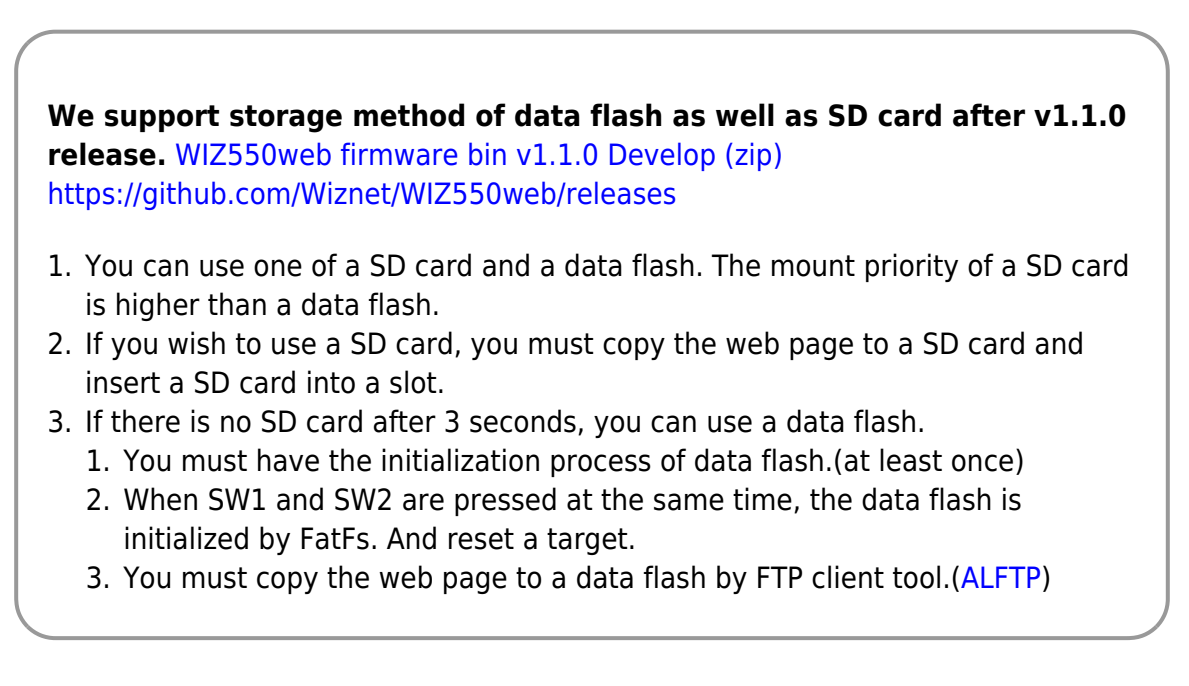

Refer to WIZ550web+FatFS+FTPServer Project Tutorial. (http://youtu.be/XtnT2\_CNgaY)

Refer to WIZ550web+WindowsFTP Tutorial. (http://youtu.be/kelGSGj3kOQ) Need to apply a

#### commit cfce843.

Refer to WIZ550web+LinuxFTP Tutorial. (http://youtu.be/6qsPZA5QKEI)

## Serial Debug Message

When power is applied to the WIZ550web module, the serial debug message is print out via UART1 port. This message contains information such as the device name, network configurations, and SD card info.

| 1. LAN cab                  | e connection and Link status (Act LED of the LAN port)                                                                                           |  |
|-----------------------------|----------------------------------------------------------------------------------------------------|--|
| Please che                  | k the following if the module is not working.                                                                                                    |  |
| The module<br>firmware if e | will not work during the initialization routine of the WIZ550web<br>ither the <b>PHY link status</b> or <b>SD Card mount</b> is not operational. |  |
|                             | - SD card mount succeed<br>- Туре : SD2<br>- Available Меноту Size : 978493 kB / 978819 kB ( 326 kB is used )                                    |  |
|                             | <pre># HAC: 00:08:0C:EF:AB:D1 # IP: 192.168.11.100 # GH: 192.168.11.1 # SN: 255.255.255.0 # DNS: 0.0.0.0</pre>                                   |  |
|                             | # Device Name : HIZ550HEB                                                                                                    |  |
|                             | Embedded Heb Server Module<br>Firmware Version 1.0.0                                                                                             |  |

The factory default setting of UART1 is as below and the user can change settings through the demo web pages & AT commands.

#### • 115200-8-N-1

- Baud Rate : 115200
- Data Bit : 8
- Parity : NONE
- Stop Bit : 1
- Flow Control : NONE

# WIZ550web Web Server

### Web Server Basic Operations

Common web servers and browsers communicate as follows.

- 1. Web browser (user's Webpage) sends HTTP request to web server
- 2. Web server processes the user's request and prepare the results
- 3. Web server sends HTTP response to web browser
- 4. Repeat step  $1 \sim 3$  above

Therefore, Web server (HTTP server) of WIZ550web is consists the following processes and operates as the flowchart below.

#### • HTTP Request Parser

• Parse the HTTP Request

#### • Web Content (web resources) Loader

 Find the requested web content from the web content storage (e.g., SD card) and prepare the response

#### • HTTP Response Sender

- $\circ\,$  Send the HTTP response to web browser
- Response vary depending on the processing results
  - Successful HTTP requests : HTTP/1.1 200 OK
  - The requested resource could not be found : HTTP/1.1 404 Not Found

#### CGI Handler

- Process the User's requests from web browser
- CGI is the used to set the I/O status or to get the I/O status information

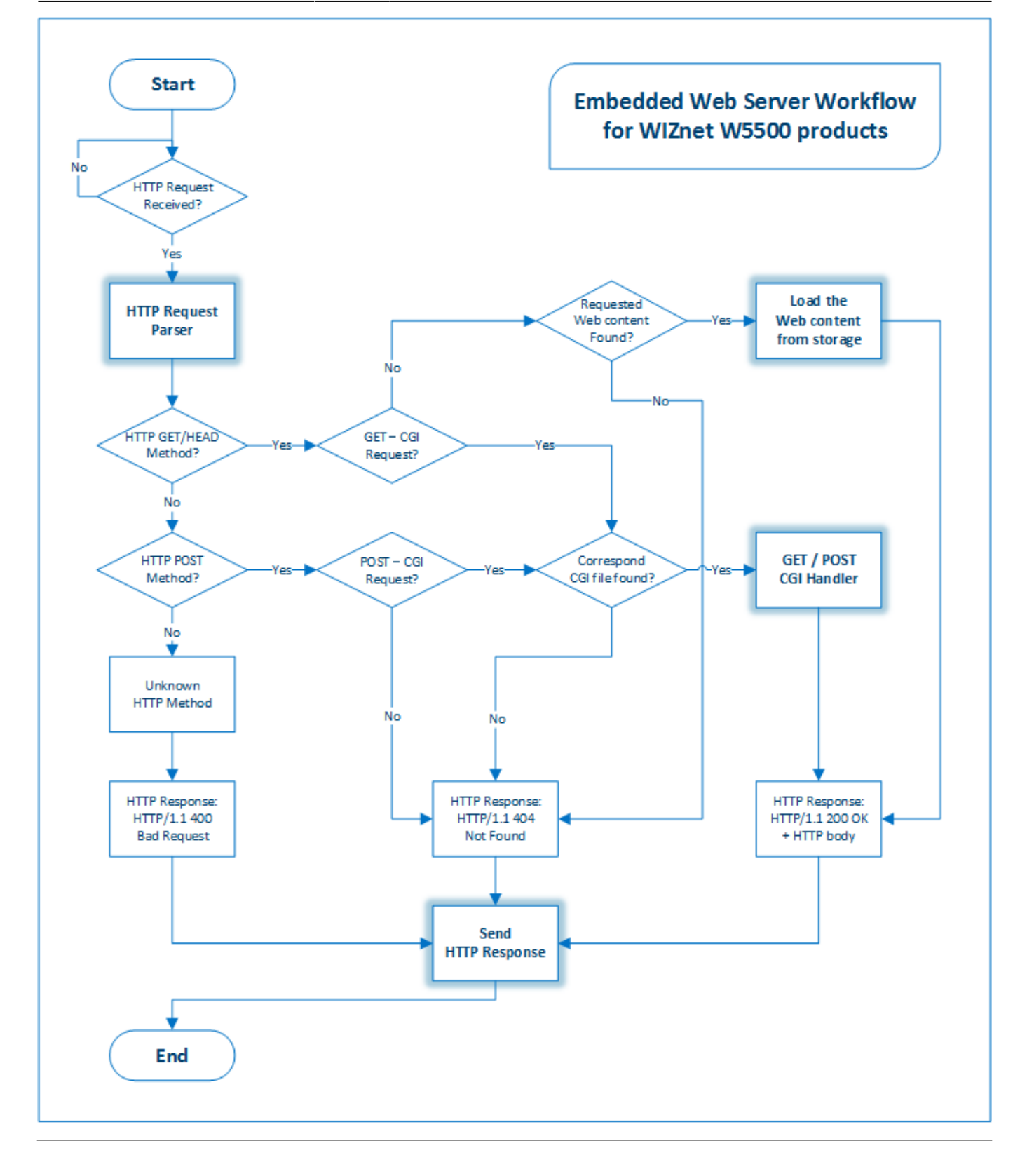

### CGI for WIZ550web

WIZ550web uses CGI to configure the network or monitor and control the I/O.

CGI is an acronym for 'Common Gateway Interface' and it operates the server's program and receives results of the client via web. CGI is not dependent on a particular language or platform because only the configuration and policies between the web page and the server needs to be satisfied.

|               | HTTP GET / POST <b>Request</b> e.g., 'io.cgi' |               |
|---------------|-----------------------------------------------|---------------|
| Web Browser   |                                               | WIZ550web     |
| (HTTP Client) | HTTP/1.1 200 OK Response (+ Return values)    | (HTTP Server) |
|               |                                               |               |

CGI for WIZ550web consists the 'Request name + .cgi' using HTTP GET/POST request method. The CGI for each HTTP methods are handled as below.

### GET

- The method for getting the values from web server
- Passed in the form of a JavaScript callback function parameters
  - Same structures as JSON<sup>2)</sup>
  - The function name in the HTTP response body must be the same on the Web page's JavaScript Callback function name
  - e.g., If the 'function IoStatusCallback' is Javascript function name in the Web page, web server must pass the data as next; IoStatusCallback({"din":[{"v":"1"}, {"v":"0"}], "led":[{"v":"1"}, {"v":"0"}]})

#### POST

- The method for putting the changed values to web server
- Values are passing by the Web form element
- **Key-value pairs**; Each pair is separated by '&' and the Key/value of a pair is represented by '=' ◦ e.g., 'Pin : 1, Val : 1' ⇒ 'Pin=1&Val=1'

Each requests are handled by **AJAX**<sup>3)</sup> techniques for efficient data processing in the limited resources embedded web server. The advantage is that the server avoids the full web page reload and reduces the load on the server.

# **Basic Webpages Demo**

The Screenshots of Basic Demo Web Page were captured from **Google Chrome Browser version** 37

Provided basic demo web page of WIZ550web is in tab style of one HTML page (index.html). The configuration and purpose of each tabs are as below.

- **Device Settings**: Device information, Network / Serial Port configurations
  - Device Information
  - Network Configuration
  - Serial Port (for Data & Debug / AT commands)

- Digital I/O Status: Indicates Digital I/O's Direction and Status
  - On-board LED Status
  - $\circ$  Digital I/O Direction / Status: When the I/O is output direction, users can be set On/Off
- ADC Status: Displays the Analog input value changes into a bar graphs • Analog Input Signals
- I/O Configuration: Digital I/O's Direction and Alias settings
  - Digital I/O State and Alias Configuration
  - Digital I/O Settings Factory Default
- Serial Data: Serial data transfer examples via Webpage to UART1.
  - $\circ\,$  Serial Tx (Web to UART1) / Rx (UART1 to Web)

# **Device Settings**

The 'Device Settings' tab is configured as below.

| update: 2015/04/24<br>8                                                                                       | products:wiz550web:wiz550webgsg_en http://wizwiki.net/wiki/doku.php?id=products:wiz550web:wiz550webg |
|----------------------------------------------------------------------------------------------------|----------------------------------------------------------------------------------------------------|
| WIZ550WEB                                                                                                    |                                                                                                    |
| → C fi 🗋 19                                                                                                   | 2.168.11.100                                                                                         |
| WIZ550                                                                                                    | WEB Demopage                                                                                         |
| Device Setting                                                                                                | S Digital I/O Status ADC Status I/O Configuration Serial Data                                        |
| Device Info                                                                                                   | rmation                                                                                              |
| Firmware version:                                                                                             | 1.0.0                                                                                                |
| Device name:                                                                                                  | WIZ550WEB                                                                                            |
| Product code:                                                                                                 | 1-2-0                                                                                                |
| MAC address:                                                                                                  | 00:08:DC:EF:AB:D1                                                                                    |
| <ul> <li>Static IP <ul> <li>DHC</li> <li>Device IP address:</li> <li>Device IP address:</li> </ul> </li></ul> | P<br>192.168.11.100                                                                                  |
| Gateway:                                                                                                    | 192.168.11.100                                                                                       |
| Subnet mask:                                                                                                  | 255 255 255 0                                                                                        |
| DNS server:                                                                                                   | 0.0.0.0                                                                                              |
| Serial Port                                                                                                   | - Data                                                                                               |
| USART1 Baudrate:                                                                                              | 115200 ▼ Data bit: 8 ▼ Parity: NONE ▼ Stop bit: 1 ▼ Flow control: NONE ▼                             |
| Serial Port                                                                                                   | - AT command                                                                                         |
| USART2 Baudrate:                                                                                              | 115200 ▼ Data bit: 8 ▼ Parity: NONE ▼ Stop bit: 1 ▼ Flow control: NONE ▼ READ ONLY                   |
| Save Settings and F                                                                                           | Reboot                                                                                               |
|                                                                                                    | ©Copyright 2014 WIZnet Co., Ltd.                                                                     |
|                                                                                                    |                                                                                                    |
|                                                                                                    |                                                                                                    |

The user can check the device information like MAC address / Firmware version and set the network information (IP address, DHCP options and etc.), serial port configuration through the 'Device Settings' tab. After adjusting the settings, if the **[Save Settings and Reboot]** button is pressed, the configurations is saved and the WIZ550web module reboots. Please note that the module will change the settings after reboot.

If the 'DHCP' option has enabled (DHCP Enable: IP address allocated from DHCP server), Network information HTML input tag is disabled and attribute changed to disabled. If the user successfully allocated the IP address from DHCP server after module reboot, the modified debug message is output to terminal as below.

| Static IP          | onfiguration   |  |
|--------------------|----------------|--|
| Device IP address: | 192.168.11.100 |  |
| Gateway:           | 192.168.11.1   |  |
| Subnet mask:       | 255.255.255.0  |  |
| DNS server:        | 0.0.0.0        |  |

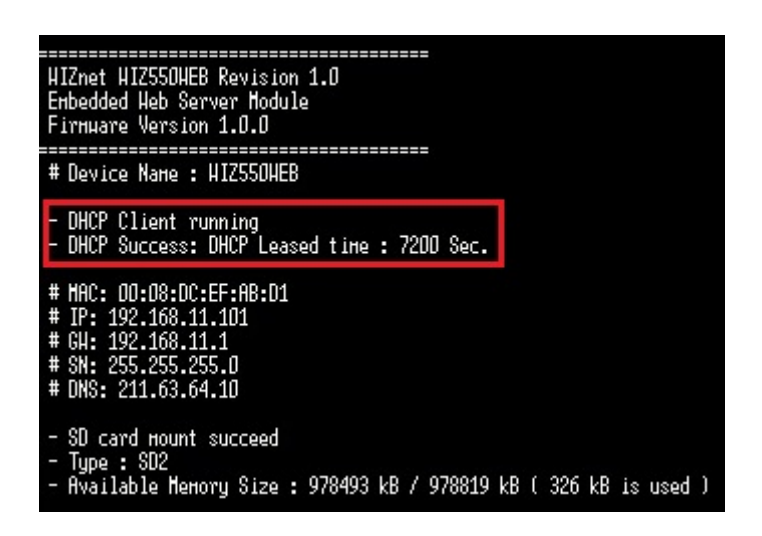

## **Digital I/O Status**

The 'Digital I/O Status' tab is configured as below.

Last update: 2015/04/24 products:wiz550web:wiz550webgsg\_en http://wizwiki.net/wiki/doku.php?id=products:wiz550web:wiz550webgsg\_en 08:58

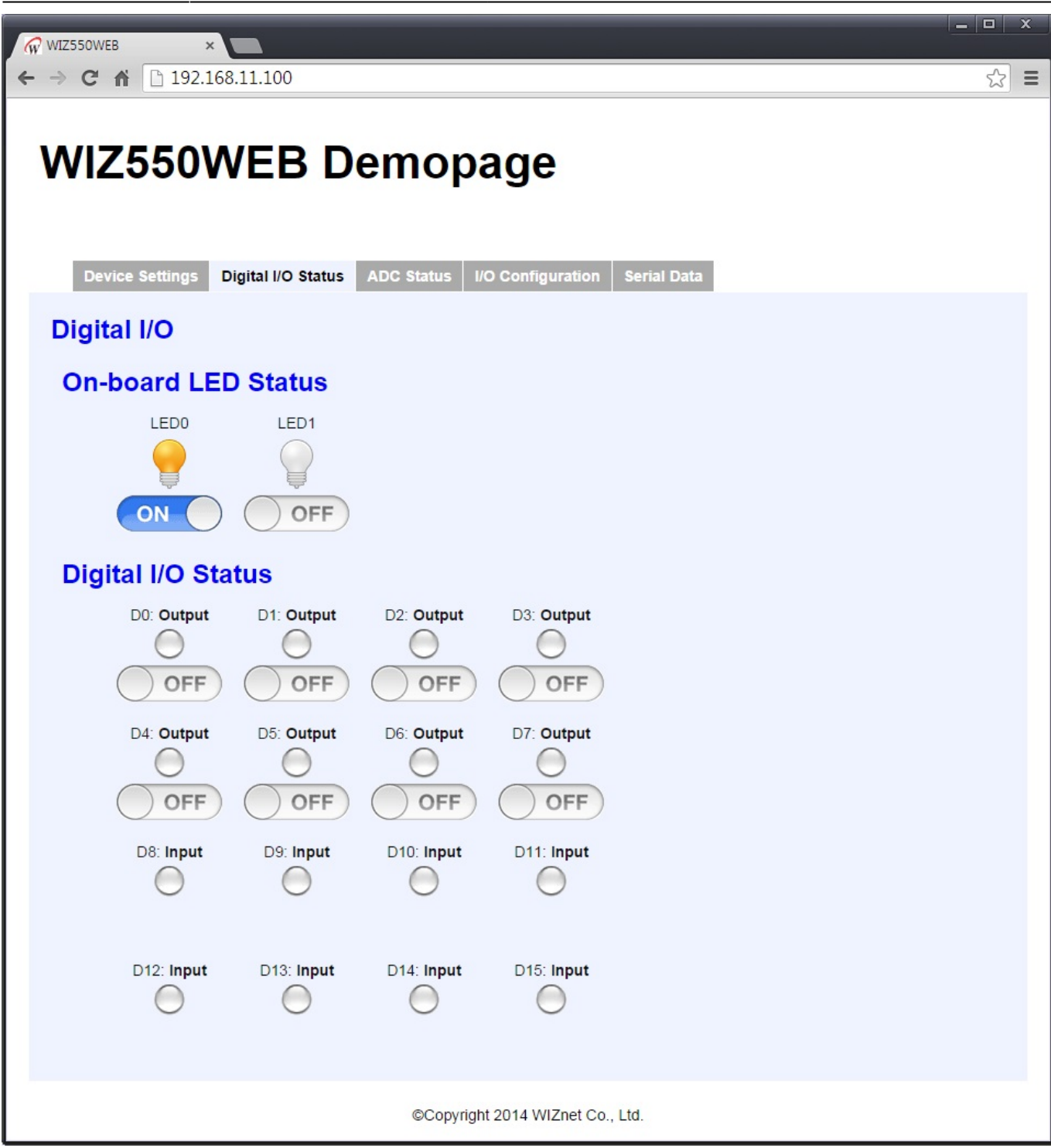

[On-board LED] WIZ550web's LEDs can be control by On/Off button in web page. [Digital I/O Status] Digital I/O Status indicates the current status. When the I/O is output, users can set On/Off. Each I/O information are configured as below.

- Pin number (e.g., D0): Direction (Input / Output / NotUsed)
- Status LED Images ( Blue LED / 💛 Green LED / 🤍 Off)
- **On/Off Buttons** (for Output directions)

For 'Input',

- On/Off button is not indicated. If the input signal is 'high', the 'green LED' is turned on. For 'Output',

- On/Off button is indicated. If the output signal is 'high', the 'blue LED' is turned on.

For 'NotUsed',

- On/Off button is not indicated. turned off the LED (off LED).

Users can set each I/O directions in 'I/O configuration' tab. See below for digital I/O status setting examples.

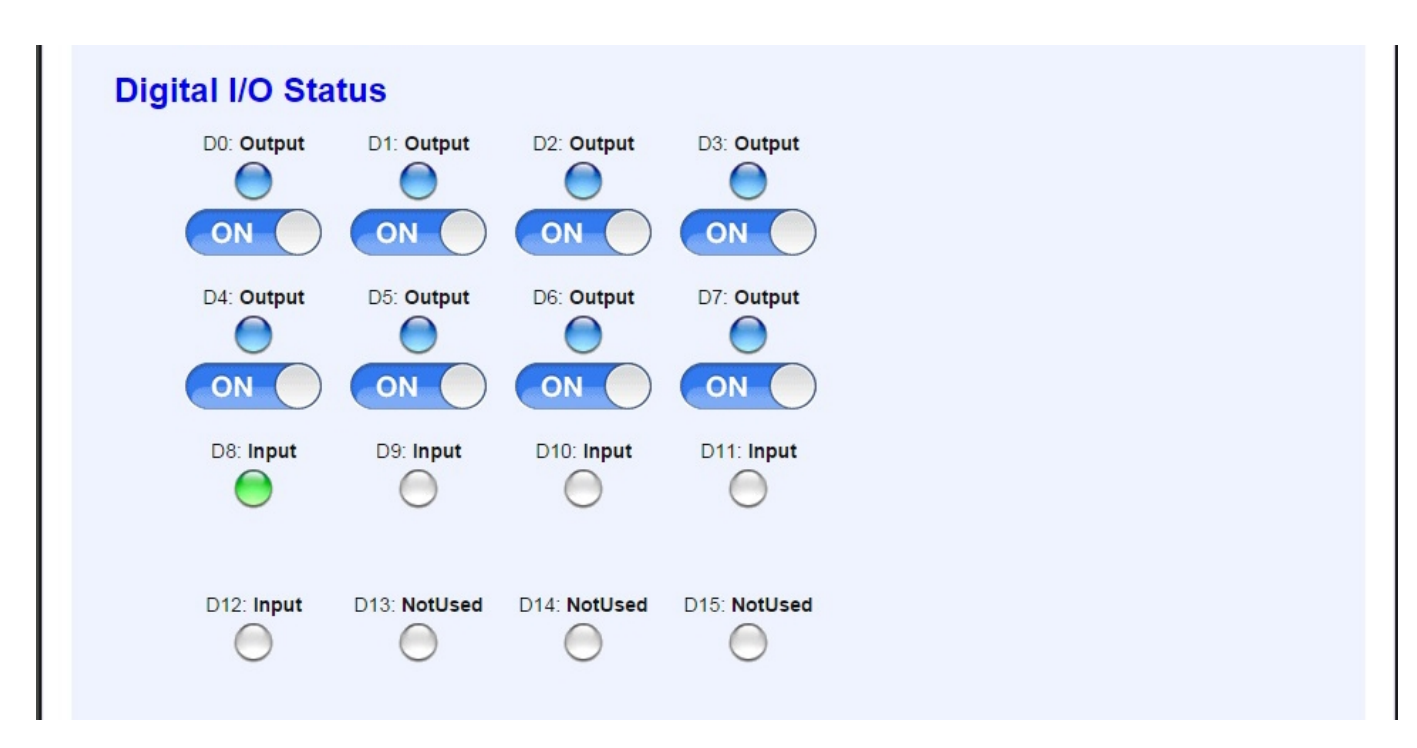

# **ADC Status**

The 'ADC Status' tab is configured as below.

| Last update: 2015/04/24<br>08:58 | 50web:wiz550webgsg_en http://wizwiki.net/wiki/dok | u.php?id=products:wiz550web:wiz550webgsg_en |
|----------------------------------|---------------------------------------------------|---------------------------------------------|
|----------------------------------|---------------------------------------------------|---------------------------------------------|

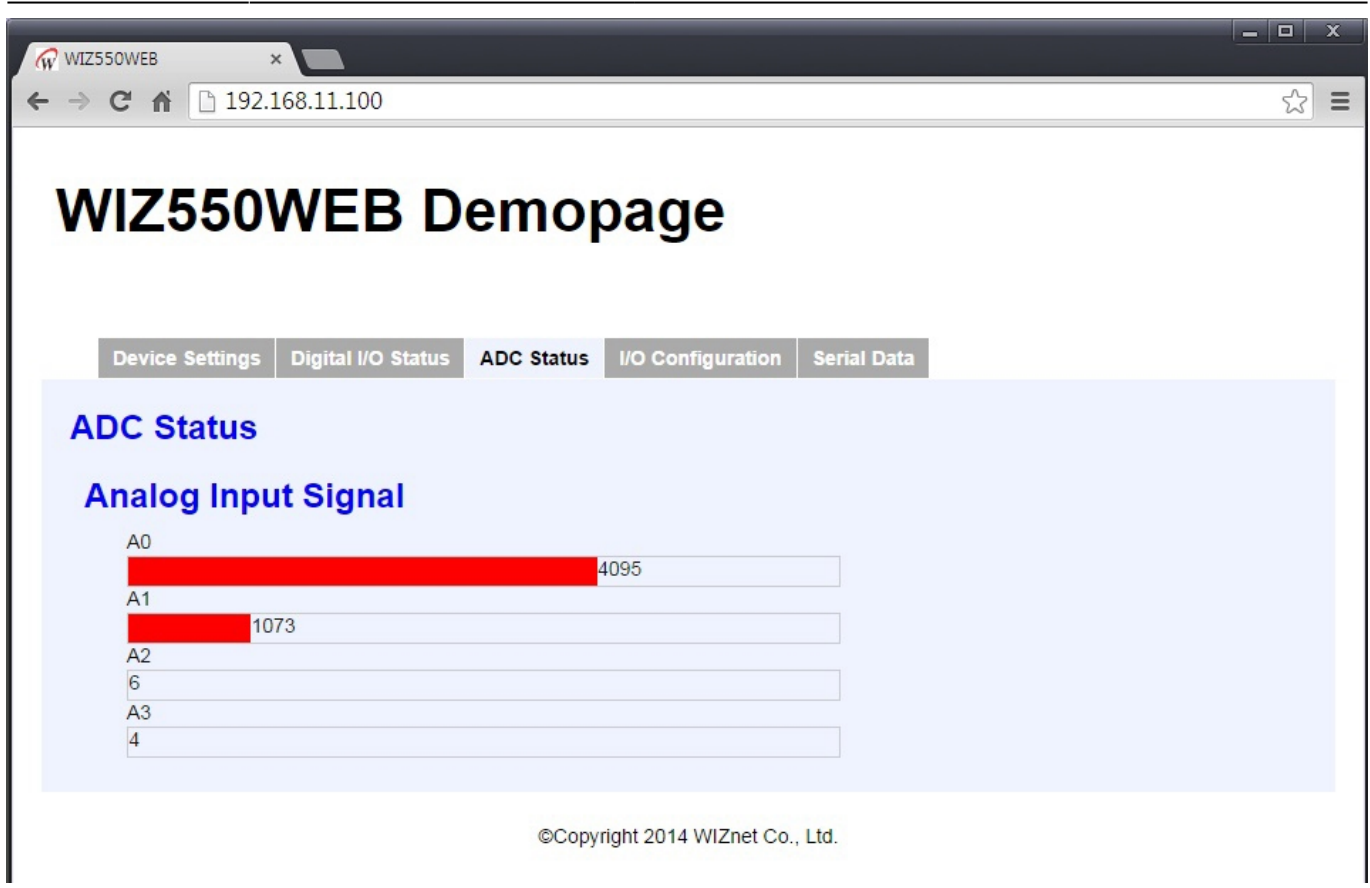

The Analog input signal through ADC changes into a bar graphs is displayed in real-time.

WIZ550web baseboard is equipped with Potentiometer and Temperature sensor on A0 / A1. For example, by adjusting the value of the Potentiometer (A0), users can see the changes in the graph as below.

| AO  |      |  |
|-----|------|--|
|     | 2663 |  |
| 995 |      |  |
| A2  |      |  |
| 11  |      |  |
| .3  |      |  |
| 11  |      |  |

### **I/O Configuration**

The 'I/O Configuration' tab is configured as below.

# WIZ550WEB Demopage

17/21

Device Settings Digital I/O Status ADC Status

I/O Configuration Serial Data

# I/O Configuration

×

← → C ☆ 192.168.11.100

|                         |     |          |               | IO Settings Factory F | Reset and Reboo | t |  |
|-------------------------|-----|----------|---------------|-----------------------|-----------------|---|--|
| $\bigcirc$              | D0  | Output • | Digital IO #0 |                       | Save alias      |   |  |
| $\bigcirc$              | D1  | Output • | Digital IO #1 |                       | Save alias      |   |  |
| $\bigcirc$              | D2  | Output • | Digital IO #2 |                       | Save alias      |   |  |
|                         | D3  | Output • | Digital IO #3 |                       | Save alias      |   |  |
| Õ                       | D4  | Output • | Digital IO #4 |                       | Save alias      |   |  |
|                         | D5  | Output • | Digital IO #5 |                       | Save alias      |   |  |
|                         | D6  | Output • | Digital IO #6 |                       | Save alias      |   |  |
|                         | D7  | Output • | Digital IO #7 |                       | Save alias      |   |  |
| $\overline{\mathbf{O}}$ | D8  | Input •  | Digital IO #8 |                       | Save alias      |   |  |
| $\overline{\mathbf{O}}$ | D9  | Input •  | Digital IO #9 |                       | Save alias      |   |  |
|                         | D10 | Input •  | Digital IO #1 | 0                     | Save alias      |   |  |
| $\overline{\bigcirc}$   | D11 | Input •  | Digital IO #1 | 1                     | Save alias      |   |  |
| $\overline{)}$          | D12 | Input •  | Digital IO #1 | 2                     | Save alias      |   |  |
| $\overline{\mathbf{O}}$ | D13 | Input •  | Digital IO #1 | 3                     | Save alias      |   |  |
| $\overline{)}$          | D14 | Input •  | Digital IO #1 | 4                     | Save alias      |   |  |
|                         | D15 | Input •  | Digital IO #1 | 5                     | Save alias      |   |  |

Change of the I/O Directions and Aliases setting will be reflected immediately. Each I/O's LED images are the same as I/O status page (Blue / Green / Off).

Only when the 'Not Used' option is selected, the red 'X' is displayed for visibility.

When you press the **[IO Settings Factory Reset and Reboot]** button, the WIZ550web module factory reset is executed, and is rebooted. Please note that the module is rebooted into default settings.

If you change the various settings, it is displayed as below.

WIZ550WEB

\_ 0

☆ =

| I/O Conf | f <mark>igur</mark> a | ition     |                       |                      |
|----------|-----------------------|-----------|-----------------------|----------------------|
|          |                       |           | IO Settings Facto     | ory Reset and Reboot |
|          | D0                    | Output •  | My Device #1 On / Off | Save alias           |
| 0        | D1                    | Output •  | Digital IO #1         | Save alias           |
| 0        | D2                    | Output •  | Digital IO #2         | Save alias           |
| 0        | D3                    | Output •  | Digital IO #3         | Save alias           |
| 0        | D4                    | Output •  | Digital IO #4         | Save alias           |
| 0        | D5                    | Output •  | Digital IO #5         | Save alias           |
| 0        | D6                    | Output •  | Digital IO #6         | Save alias           |
| 0        | D7                    | Output •  | Digital IO #7         | Save alias           |
| 0        | D8                    | Input •   | Digital IO #8         | Save alias           |
| 0        | D9                    | Input •   | Digital IO #9         | Save alias           |
| 0        | D10                   | Input •   | Digital IO #10        | Save alias           |
| 0        | D11                   | Input •   | Digital IO #11        | Save alias           |
| ×        | D12                   | NotUsed ▼ | Digital IO #12        | Save alias           |
| ×        | D13                   | NotUsed ▼ | Digital IO #13        | Save alias           |
| ×        | D14                   | NotUsed ▼ | Digital IO #14        | Save alias           |
| ×        | D15                   | NotUsed ▼ | Digital IO #15        | Save alias           |

# **Serial Data**

The 'Serial Data' tab is configured as below.

|                                                                             | × |  |
|-----------------------------------------------------------------------------|---|--|
| WIZ550WEB Demopage                                                          |   |  |
|                                                                             |   |  |
| Device Settings Digital I/O Status ADC Status I/O Configuration Serial Data |   |  |
| Serial Data                                                                 |   |  |
| Data to send: Send                                                          |   |  |
| Received data:                                                              |   |  |
| ©Copyright 2014 WIZnet Co., Ltd.                                            |   |  |

In this page, user can test the 'Serial data input/output through Webpage to UART1' (Serial data Tx/Rx) functions.

Type 'hello world!' in the 'Data to send' input box and then press the [Send] button.

| Serial Dat     | а            |       |
|----------------|--------------|-------|
| Data to send:  | hello world! | Send  |
| Received data: |              |       |
|                |              |       |
|                |              | Clear |

Serial terminal shows the string from web page through UART1.

| HIZnet HIZ550HEB Revision 1.0<br>Embedded Heb Server Module<br>Firmware Version 1.0.0                           |
|----------------------------------------------------------------------------------------------------|
| # Device Name : HIZ5504EB                                                                                       |
| # MAC: 00:08:00:EF:AB:D1<br># IP: 192.168.11.100<br># GH: 192.168.11.1<br># SN: 255.255.255.0<br># DNS: 0.0.0.0 |
| – SD card mount succeed<br>– Туре : SD2<br>– Available Memory Size : 978493 kB / 978819 kB ( 326 kB is used )   |
| hello world!                                                                                                    |

On the contrary, if the user types the string on serial terminal, the '**Received data'** box in web page shows the typed string.

| Serial Dat     | a       |       |  |
|----------------|---------|-------|--|
| Data to send:  |         | Send  |  |
| Received data: | thanks! | Clear |  |

### Note

#### Favicon

Favicon is a complex word of 'favorites' and 'icon', and is displayed as a small icon in the address bar / tabs of web browser (e.g., Google Chrome, MS Internet Explorer). By using this, the user is able to know the provider of the web page. The example basic demo web pages include 'favicon'.

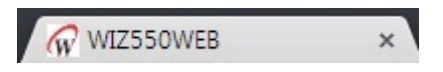

User can add the 'Favicon' as the following steps

- 1. Create the target image to 16×16 sized icon and save in the name of 'favicon.ico'
- 2. Move the 'favicon.ico' to web content storage
- 3. Insert the link code at the top of the 'index.html' page

```
e.g., <link rel='shortcut icon' href='/favicon.ico' type='image/x-icon'>
```

# WIZ550web Customizing

#### Basics

WIZ550web provides basis for user customized web server. Users can implement an embedded web server which can control the I/O by modifying the firmware source code and web pages.

Function of the Web server can be a variety of combinations depending on the user's application; I/O monitor / control, transfer the string to UART, MCU and W5500 chip register control, Etc.

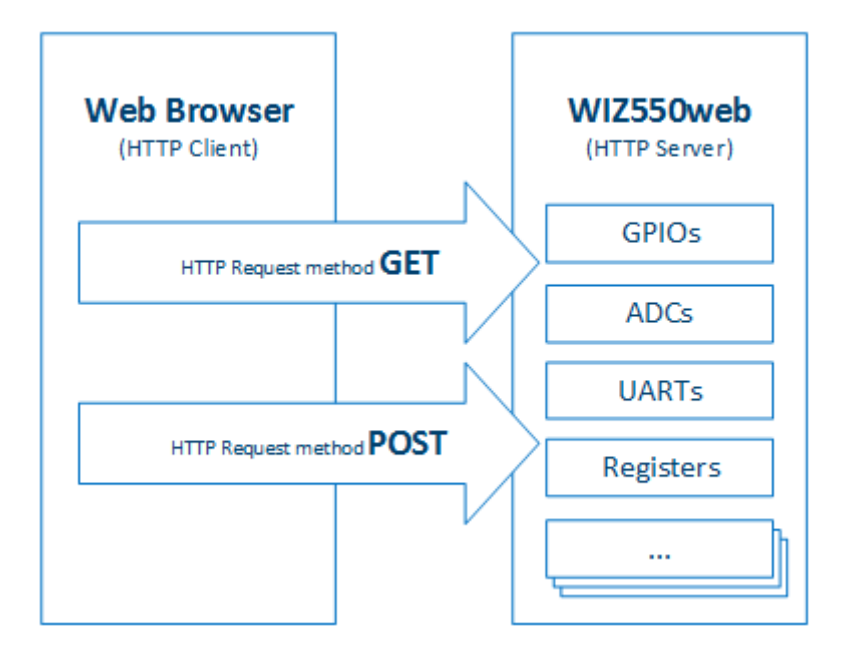

Therefore, users need to modify the firmware source code (C language) and web pages (HTML and JavaScript).

In this page, we provide a description on how to get the I/O's status (value) of WIZ550web module and set the new value through examples of the basic demo web page.

Users can learn how to control the H/W (I/O, UART, Registers and Etc.) using the web page. If users need to add additional functions, use the same method described on this page.

### WIZ550web Web I/O Examples

#### This Section is **UNDER CONSTRUCTION**.

Check back soon. — *Jim 2015/01/20 11:25* 

#### <sup>1)</sup> FAT: File Allocation Table

as File system format, because it used by the majority of memory card manufacturers and should be supported by most computers. There are FAT12/16/32. FAT32 in WIZ550web supports up to 4G Byte for one file.

### <sup>2)</sup> JSON: JavaScript Object Notation

### <sup>3)</sup> AJAX: Asynchronous JavaScript And XML

AJAX is a group of interrelated Web development techniques used on the client-side to create asynchronous Web applications. With Ajax, Web applications can send data to and retrieve from a server asynchronously (in the background) without interfering with the display and behavior of the existing page.JavaScript and the XMLHttpRequest object provide a method for exchanging data asynchronously between browser and server to avoid full page reloads.

From: http://wizwiki.net/wiki/ - **Document wiki site** 

Permanent link: http://wizwiki.net/wiki/doku.php?id=products:wiz550web:wiz550webgsg\_en

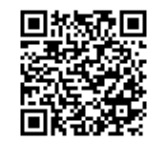

Last update: 2015/04/24 08:58